Se intra pe site-ul <u>https://academicinfo.ubbcluj.ro</u>

| Lusername                          |                                                        |
|------------------------------------|--------------------------------------------------------|
|                                    |                                                        |
| Password                           | 0                                                      |
|                                    |                                                        |
| I'm not a robot                    | TCHA                                                   |
| Privacy -                          | Terms                                                  |
|                                    |                                                        |
|                                    | Log                                                    |
|                                    |                                                        |
|                                    | •                                                      |
|                                    |                                                        |
| Studentii înmatriculati în anul în | tâi, proveniti din admitere în anul 2022 sunt rugati s |

Se va incarca pagina de mai jos.

Studentii care vor fi anul 1 in 2022/2023 vor trebui sa faca recuperare de cont folosind butonul "aici"

Dupa ce se apasa acel buton se va incarca pagina de mai jos

|                                                                                                    | Recuperare cont                                                                                                    |      |                                   |   |  |
|----------------------------------------------------------------------------------------------------|----------------------------------------------------------------------------------------------------|------|-----------------------------------|---|--|
|                                                                                                    | To: academicinfo@ubbcluj.ro                                                                                           |      | Subject: Credentiale Academicinfo |   |  |
|                                                                                                    | Câmpurile marcate cu * sunt obligatorii                                                                               |      |                                   |   |  |
|                                                                                                    | Facultatea:                                                                                                    | 1 Se | electati facultatea               | * |  |
| MAINSTATI ANSATO<br>HER SAUL DIMENSION<br>HER SAUL VOIMANSON<br>HER SAUL VOIMANSON<br>HER SAUL VOIMANSON<br>HER SAUL VOIMANSON                                                                                                    | Nume: (fără diacritice)                                                                                               | -    |                                   | * |  |
| EXAMPLE A CONTRACTION OF THE CONTRACTION OF THE CON | Prenume: (fără diacritice)                                                                                            | 2    |                                   | * |  |
|                                                                                                    | Al doilea prenume: (fără diacritice)                                                                                  | -    |                                   |   |  |
|                                                                                                    | Student străin:                                                                                                    |      |                                   |   |  |
|                                                                                                    | Număr pașaport:                                                                                                    |      |                                   | * |  |
|                                                                                                    | CNP:                                                                                                    |      |                                   | * |  |
|                                                                                                    | Adresa de email:                                                                                                    | @    |                                   | * |  |
|                                                                                                    | Pentru o mai bună corespondență vă rugăm să nu folosiți adrese de yahoo. Dacă totuși folosiți, verificați și în spam, |      |                                   |   |  |
|                                                                                                    | Introduceți codul : 1 16 5 6                                                                                          |      |                                   |   |  |
|                                                                                                    | Send                                                                                                    |      |                                   |   |  |

In aceasta pagina trebuie completate toate campurile. Dupa apasarea butonului "Send" se va trimite mailul cu credentialele la adresa specificata.

NOU: Dupa finalizarea tabelelor cu studentii care vor beneficia de camin si bursa, pe pagina principala (cea care se incarca imediat dupa logarea in contul de pe AcademicInfo) a studentilor care apar pe acele tabele, se va afisa pe langa codul unic, caminul si bursa care i-a fost repartizata.